## VDI 公文簽核-應用於 MAC OS X 電腦

Step-1. MAC OS X 安裝讀卡機驅動程式(本說明以校內一般常見 EZ100-PU 為主,如圖一所示)

並重新開機

●從 Castles Technology 網站上下載讀卡機的驅動程式

EZ100PU 官方驅動下載頁面:點我下載,請注意 MAC OS 版本

• MAC(10.11/10.12/10.13/10.15)

❷下載並執行解壓縮之後,請點選 ezusb\_driver\_setup.mpkg 以執行安裝

若無法安裝可能為 MAC 安全性問題,請在 MAC 之【系統偏好設定】中點選【安全性與

隱私】點選【務必打開】。

●安裝完驅動程式之後,請重新啟動 MAC 系統

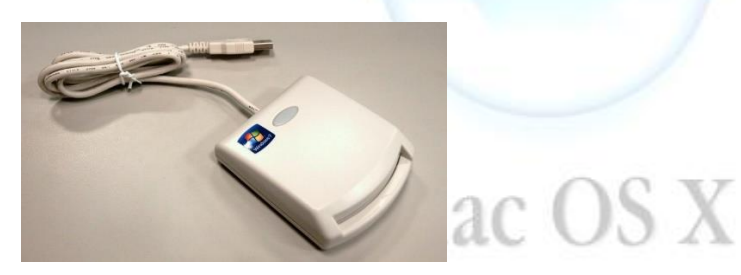

圖一、EZ100-PU 讀卡機樣式

Step-2. 請連線到 https://vdi.ntnu.edu.tw 下載安裝 VMWare Horizon Client · 安裝及操作說明請 參考<u>附件</u> · 安裝完畢後 · 請登入雲端虛擬桌面安裝 · 並點選【<mark>公文專用桌面(Win10)</mark>】(圖 二)

| 公文専用桌面(Win10) |  |
|---------------|--|
|               |  |

Step-3. 進入桌面後·將滑鼠移至頂端約 3 秒出現選單列·並點選❶【連線】->❷【USB】->❸【Castles

EZ 100PU Smart Card Reader】(圖三),並確認插入自然人憑證。

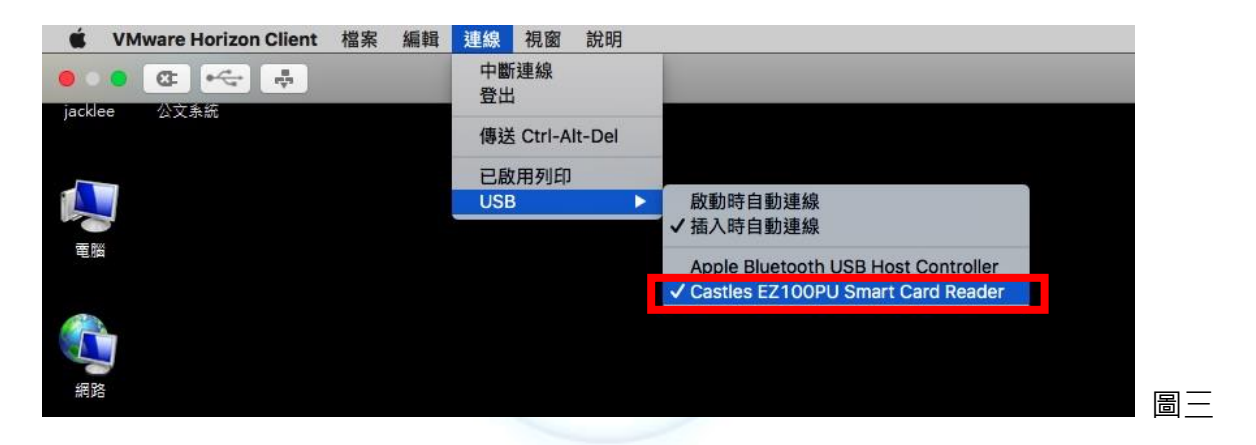

註:如無法偵測到讀卡機,請參考 Q&A 第一點處理。

務控制工具】(圖四)・④並點選【套用】·並將公文專用桌面(Win10)重新開機

| 室源回收<br>資源回收<br>Google<br>Chrom | e<br>e<br>e                           |                                                                                                 |
|---------------------------------|---------------------------------------|-------------------------------------------------------------------------------------------------|
| =                               | 最常使用<br>「O Google Chrome              |                                                                                                 |
|                                 | HiCOS卡片管理工具                           | ※ 智慧卡旗卡機自我檢測程式 v2.4 - ×                                                                         |
|                                 | ◎●●●●●●●●●●●●●●●●●●●●●●●●●●●●●●●●●●●● | 🦛 檢測 🗅 📋 檢視記録 🕐 🐻 疑難 餅解 🖉 📷 服務控制工具 (D) 📌 離開 ω                                                   |
|                                 | HiCOS用戶端系統環境檢測工具                      |                                                                                                 |
|                                 | 🧭 小曲家                                 |                                                                                                 |
|                                 | EZUSB Diagnostics                     | 1. Smart<br>服務名稱<br>Resource                                                                    |
|                                 | *                                     | ScardSvr C 非動 C 非動 C 非動 C 非動 C 非動 C 非動 C 非動                                                     |
|                                 | 📘 7-Zip 🗸 🗸                           | 2. Smart 「自動更新 <sup>5000</sup> 牽秒 ○ 繼續 ○ 停用                                                     |
|                                 | A                                     | 3. Reade 訊息                                                                                     |
|                                 | A access                              | EZUSB.S <sup>-&gt;</sup> 有感 7.000/01-10-200 EU/02-<br>-> 您不需再次設定此元件<br>F7USB IN . 转往不可知道 BB男子纪之 |
|                                 | c                                     | 4. Reade                                                                                        |
|                                 | Chrome 應用希 ぱ ~                        | 5. Comm                                                                                         |
|                                 | D                                     |                                                                                                 |
| 0                               | Drive File Streem                     |                                                                                                 |
| ŝ                               | E                                     | ● 立即更新                                                                                          |
| Ф                               | X ∰ Excel                             | 請選擇讀卡機型號                                                                                        |
|                                 | P [] [] ≪ 🍪                           |                                                                                                 |
|                                 | 000                                   |                                                                                                 |

圖四

Step-5. 請等待約1分鐘後,重新透過雲端虛擬桌面 VMWare Horizon Client 登入【公文專用桌面(Win10)】,並點選●按 通 視窗鍵-> ②【HiCOS 用戶端系統環境檢測工具】(圖五)-> ③【開始測試】-> ④【輸入 PIN 碼】-> ⑤完成測試後離開【HiCOS 用戶端系統環境檢測工具】。

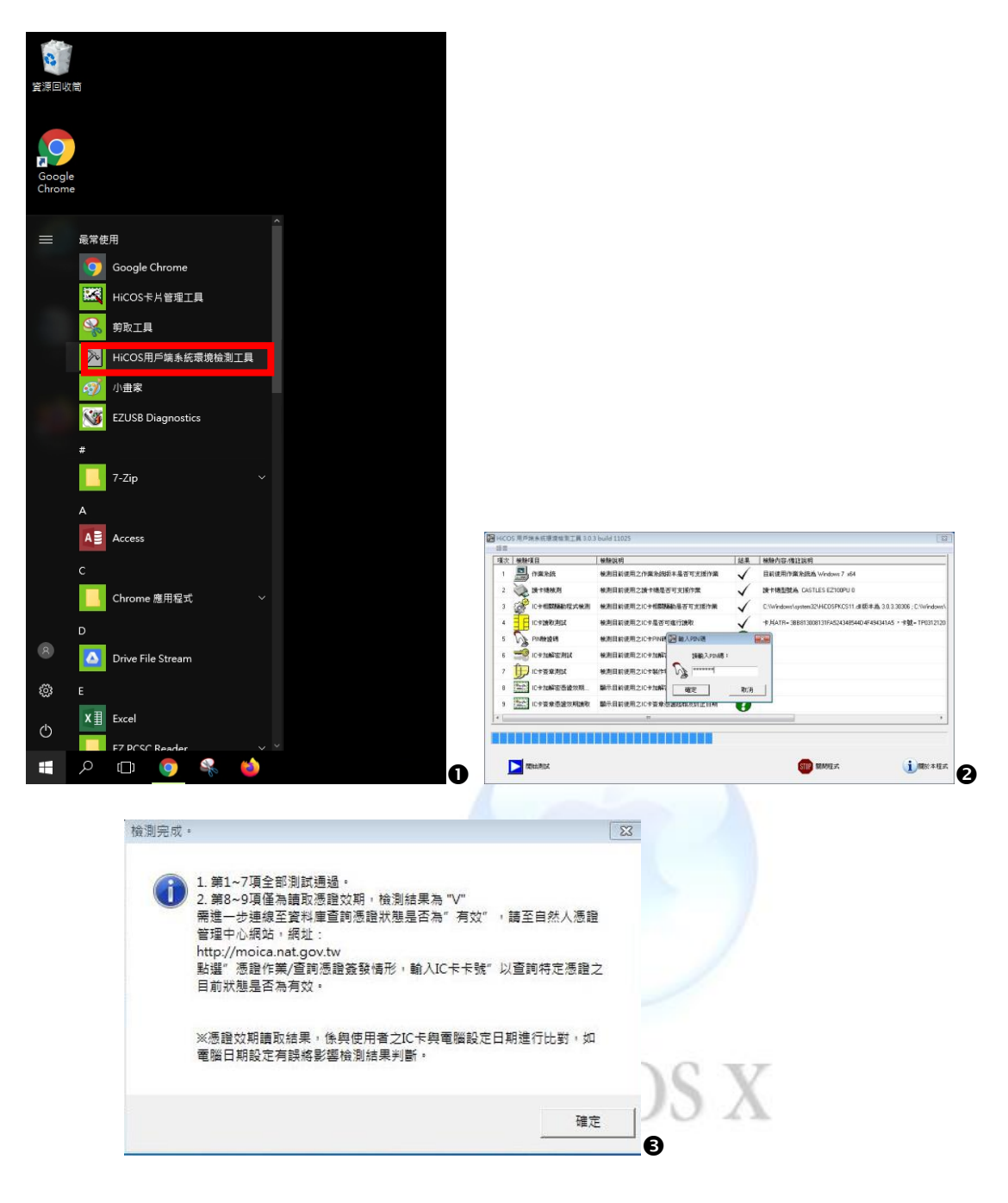

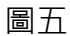

Step-6. 點選桌面圖示【公文系統】(圖六),進入公文系統。

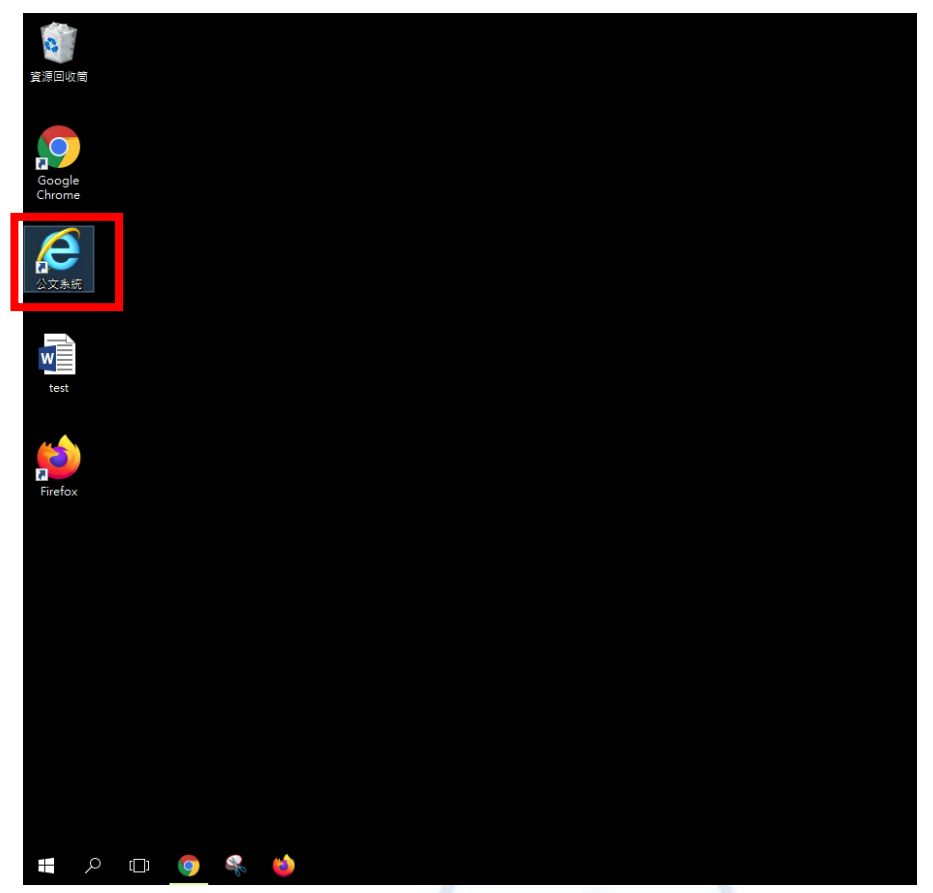

圖六

I. 註冊憑證:請點選【個人資訊】(圖七)

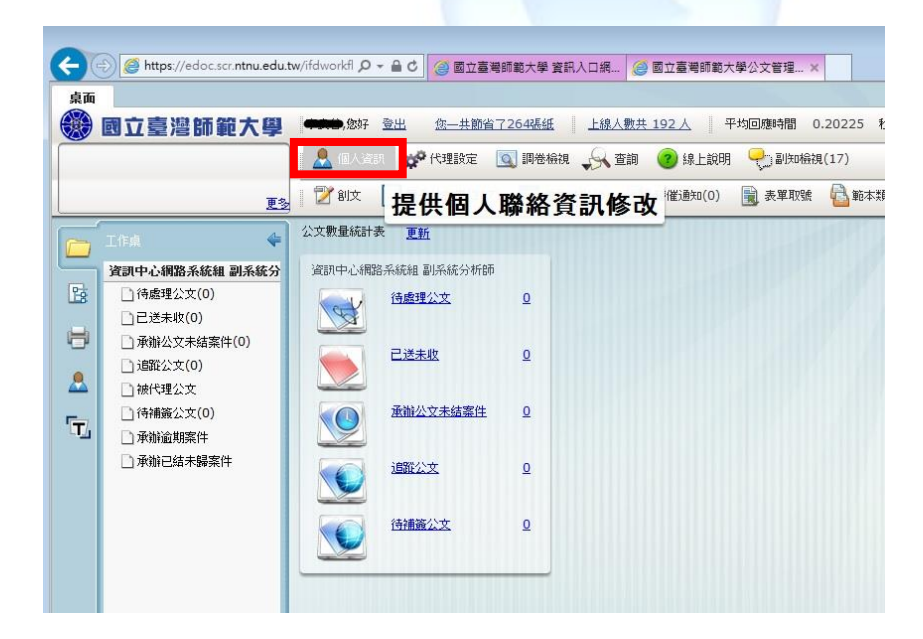

圖七

II. 點選頁面中的【註冊】按鈕

| 桌面                                                                                                    |                                                                                                    |
|----------------------------------------------------------------------------------------------------|----------------------------------------------------------------------------------------------------|
| 公文線上鎖核系統                                                                                                    | 如此一些的一个,我们就能完成,你们就是一些,我们的这些问题,我们就是一些问题。<br>这些问题,我们就是一些问题,我们就是一些问题,我们就是一些问题,我们就是一些问题,我们就是一些问题,我们就是一些问题,我们就是一些问题,我们就是一些问题,我们就                                                                                                    |
| <ul> <li>即可正式歳用。</li> <li>有開公文代理:若於本系統</li> <li>「個人資訊」勾選「與差勤代</li> <li>「個日」</li> <li>「「日」「資訊中心網路系統編 副系</li> <li>「奇感理公文(0)</li> <li>「一」「日」</li> <li>「奇感理公文(0)</li> <li>「一」「「「」」</li> <li>「一」「「」」</li> <li>「一」「「」」</li> <li>「一」「」」</li> <li>「一」「」」</li> <li>「「」」</li> <li>「「」」</li> <li>「」」</li> <li>「」</li> <li>「」</li> <li>「」」</li> <li>「」</li> <li>「」</li> <li>」</li> <li>」</li> <li>」</li></ul> | ●       個人運動       ●       件理設定       回 調告給規       ●       查詢       ②       線上設明       ●       副均均給規(17)         更多       ●       創立       電子公布標(317)       一       投內待崩(0)       ●       特徵通知(0)       ●       表單取號       ●       ●       ●       ●       ●       ●       ●       ●       ●       ●       ●       ●       ●       ●       ●       ●       ●       ●       ●       ●       ●       ●       ●       ●       ●       ●       ●       ●       ●       ●       ●       ●       ●       ●       ●       ●       ●       ●       ●       ●       ●       ●       ●       ●       ●       ●       ●       ●       ●       ●       ●       ●       ●       ●       ●       ●       ●       ●       ●       ●       ●       ●       ●       ●       ●       ●       ●       ●       ●       ●       ●       ●       ●       ●       ●       ●       ●       ●       ●       ●       ●       ●       ●       ●       ●       ●       ●       ●       ●       ●       ●       ●       ●       ● |
|                                                                                                    | 有效期自:       2013/4/3 上午 10:13:27         有效到:       2021/4/3 下午 11:59:59         主键:          註冊                                                                                                    |

圖八

Ⅲ. 顯示【註冊成功】,既可開始使用公文系統。

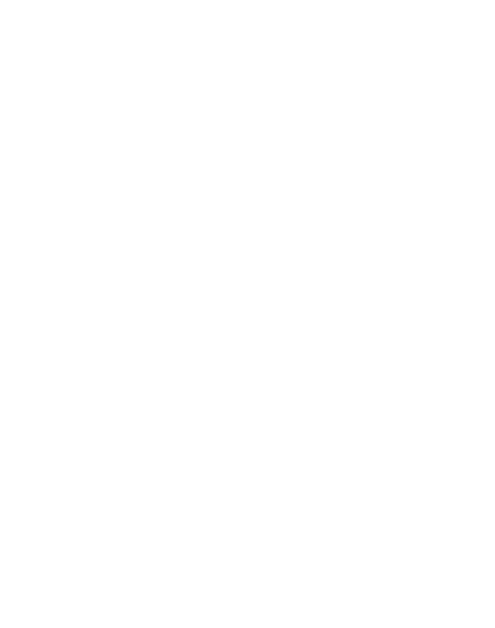

## 附件一、MAC版 VMWare Horizon Client 安裝

Step-1. 使用瀏覽器連線至 https://vdi.ntnu.edu.tw,點選【安裝 VMware Horizon Client】

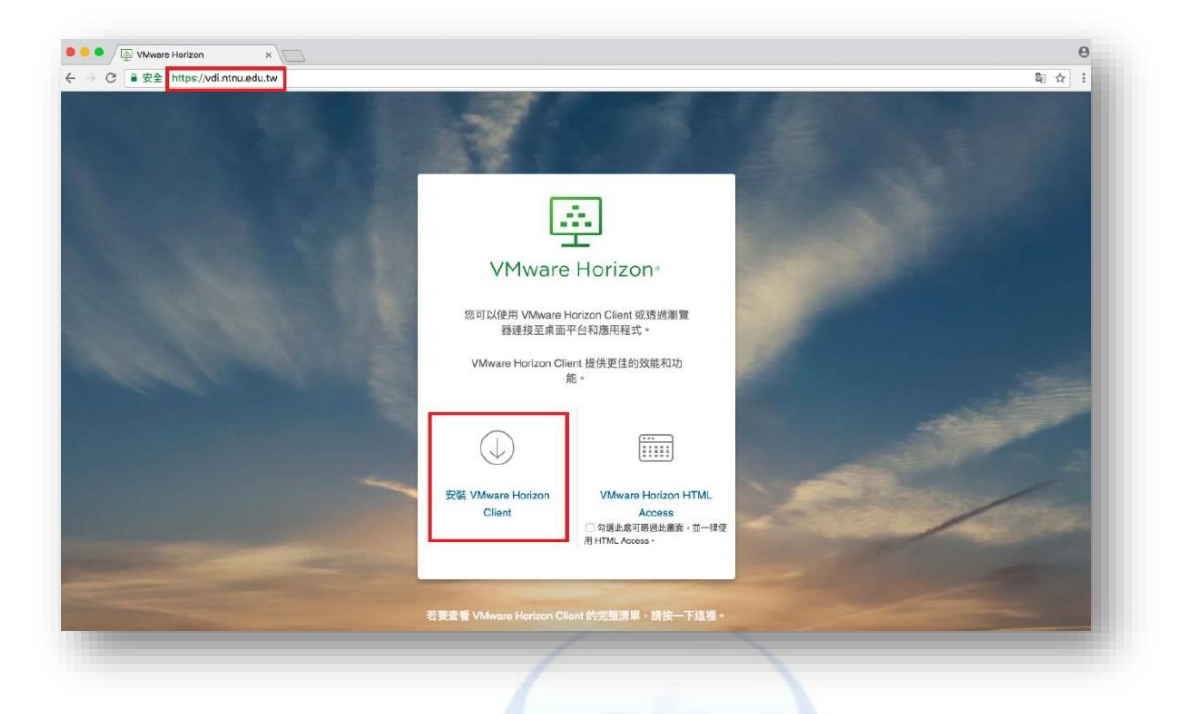

Step-2. 選擇 VMware Horizon Client for MAC

| _ |                                                                         |              |                 |
|---|-------------------------------------------------------------------------|--------------|-----------------|
|   | Product                                                                 | Release Date |                 |
| ~ | VMware Horizon Client for Windows                                       |              |                 |
|   | VMware Horizon Client for Windows                                       | 2018-01-04   | Go to Downloads |
| ~ | VMware Horizon Client for Windows 10 UWP                                |              |                 |
|   | VMware Horizon Client for Windows 10 UWP for x86-based & 64-bit devices | 2018-01-04   | Go to Downloads |
|   | VMware Horizon Client for Windows 10 UWP for ARM-based devices          | 2018-01-04   | Go to Downloads |
| ~ | VMware Horizon Client for Mac                                           |              |                 |
|   | VMware Horizon Client for macOS                                         | 2018-01-04   | Go to Downloads |
| ~ | VMware Horizon Client for Linux                                         |              |                 |
|   | VMware Horizon Client for 32-bit Linux                                  | 2018-01-04   | Go to Downloads |

Step-3. 點選【Download】下載並執行

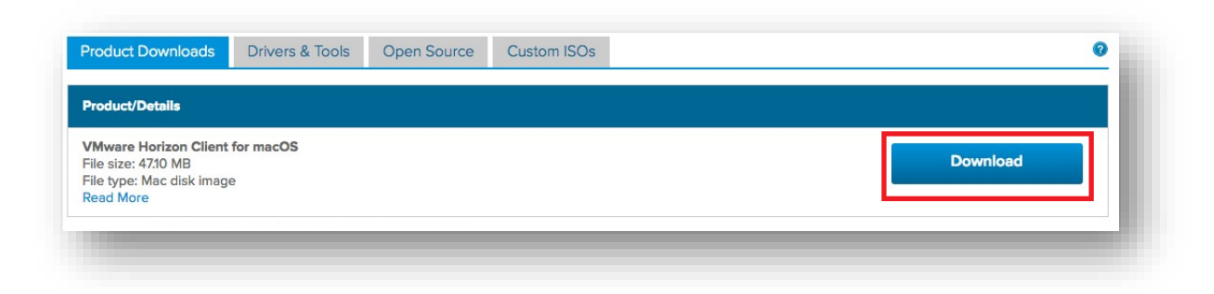

## Step-4. 點選【Agree】

|                                                                                                    | English                                                                                                    |
|----------------------------------------------------------------------------------------------------|----------------------------------------------------------------------------------------------------|
| IMPORTANT - Read this<br>License Agreement carefully<br>before clicking on the<br>"Agree" button. By clicking<br>on the "Agree" button, you<br>agree to be bound by the<br>terms of the License<br>Agreement. | VMWARE END USER LICENSE AGREEMENT<br>PLEASE NOTE THAT THE TERMS OF THIS END USER LICENSE<br>AGREEMENT SHALL GOVERN YOUR USE OF THE SOFTWARE,<br>REGARDLESS OF ANY TERMS THAT MAY APPEAR DURING THE<br>INSTALLATION OF THE SOFTWARE.                                                                                                    |
|                                                                                                    | IMPORTANT-READ CAREFULLY: BY DOWNLOADING, INSTALLING,<br>OR USING THE SOFTWARE, YOU (THE INDIVIDUAL OR LEGAL<br>ENTITY) AGREE TO BE BOUND BY THE TERMS OF THIS END USER<br>LICENSE AGREEMENT ("EULA"). IF YOU DO NOT AGREE TO THE<br>TERMS OF THIS EULA, YOU MUST NOT DOWNLOAD, INSTALL, OR<br>USE THE SOFTWARE, AND YOU MUST DELETE OR RETURN THE<br>UNUSED SOFTWARE TO THE VENDOR FROM WHICH YOU<br>ACQUIRED IT WITHIN THIRTY (30) DAYS AND REQUEST A REFUND<br>OF THE LICENSE FEE, IF ANY, THAT YOU PAID FOR THE<br>SOFTWARE. |
|                                                                                                    | Print Save Disagree Agree                                                                                                    |

Step-5. 拖曳 VMware Horizon Client 圖標到 Applications

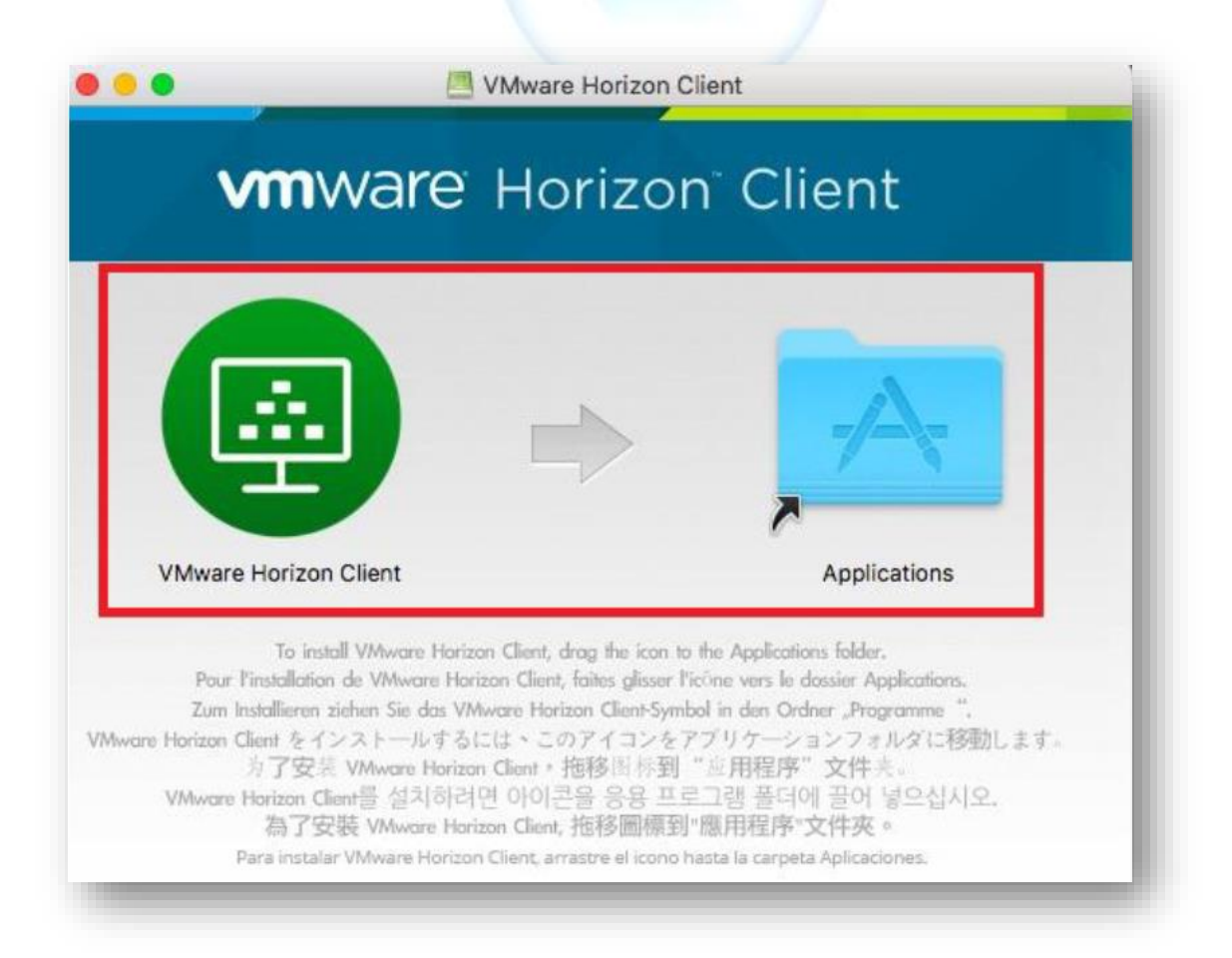

Step-6. 安裝完成後,點選【新增伺服器】,輸入網址 vdi.ntnu.edu.tw

|         | ・・・・・・・・・・・・・・・・・・・・・・・・・・・・・・・・・・・・                           |
|---------|----------------------------------------------------------------|
| Step-7. | 輸入帳號密碼・即可登入<br>登入<br>MWARE Horizon                             |
|         | 伺服器: i https://vdi.ntnu.edu.tw<br>使用者名稱:<br>密碼:<br>網域: EDUAD I |
|         | 取消登入                                                           |

## Q&A

- 1. 於【<mark>公文專用桌面(Win10)</mark>】內找不到智慧卡讀卡機如何處理?
  - 請先重新插拔 USB Smart Card 讀卡機·然後點選" 開啟遠端桌面平台 usb 服務" · 再

次執行 Step-4

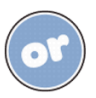

- 2. 如何驗證 Smart Card 是否正確安裝並可以讀到卡片資料?
  - 請於 MAC 電腦安裝 HiPKILocalSignServer 在 MAC 電腦,請參考<u>連結(MOICA</u>內政部憑

證管理中心)

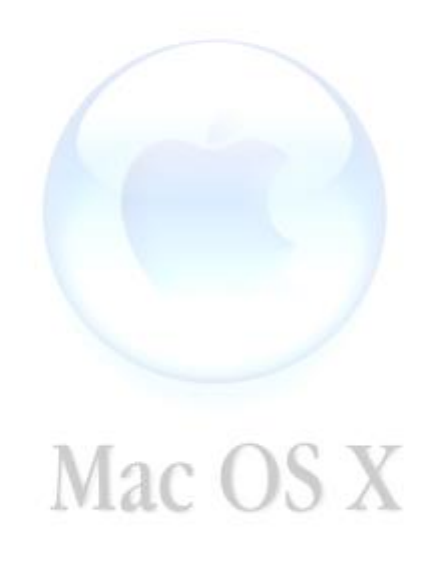